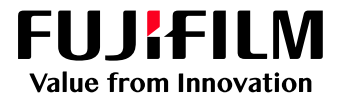

# How to Print with a Two-Sided Trim

# GP Controller for ApeosPro C810/C750/C650

Version 1.0

FUJIFILM Business Innovation Corp.

#### Overview

This exercise will demonstrate the ability to print a job with a two-sided trim using the GP Controller. The user can configure two-sided trim finishing by specifying a finished size. This exercise will also demonstrate the way to configure a job with bleed.

## Objective

By the end of this exercise users will be able to:

- Navigate the feature on the GP Controller
- Configure a two-sided trim job with finished size
- Configure a two-sided trim job with bleed

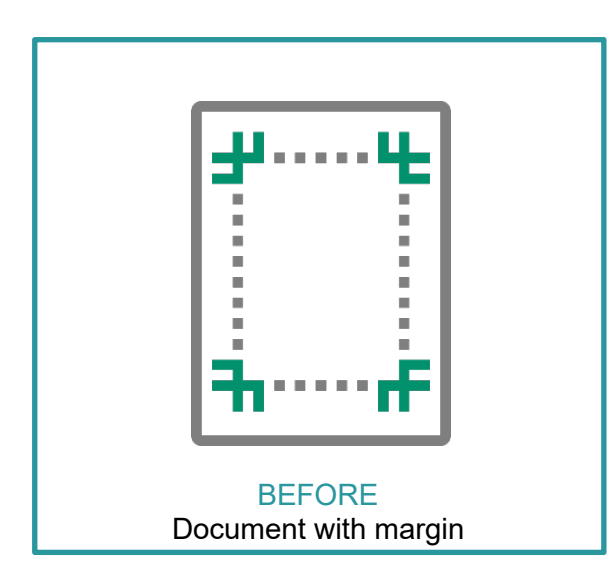

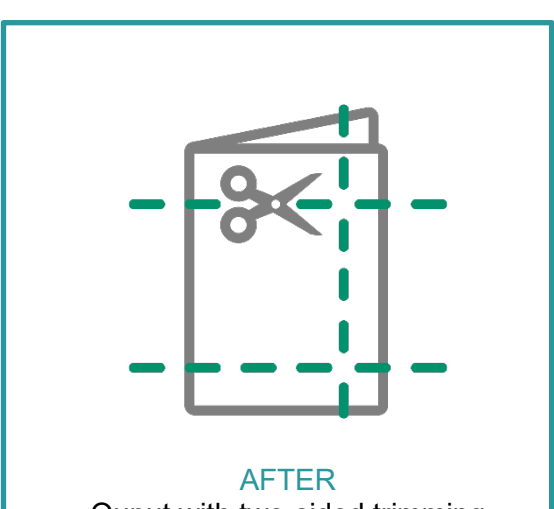

Ouput with two-sided trimming

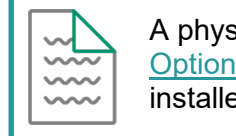

A physical trim can be applied when the <u>Optional</u> Crease/Two-Sided Trimmer is installed on the printer.

#### Configure two-sided trims with finished size

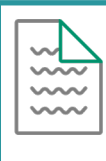

Please note, that this How To document is part of a set. If you cannot complete some of the following steps please refer to the other referenced documents. Example Open the Job Properties is further explained in How to import a job.pdf

 Open Job Properties and select Job Settings > Paper. From the 'Output Paper Size' drop down menu, select a specific paper size such as A3 (297x 420 mm) SEF. Choose any paper size available other than the default 'Same as Document Size'.

| Job Properties                                            |                                                                                | П×                                                         |
|-----------------------------------------------------------|--------------------------------------------------------------------------------|------------------------------------------------------------|
| ID 1 Booklet_A.pdf<br>Copies 1                            | Owner: Administrator Number (<br>- + (1 - 9999) Document Size: A4 (210 x 297 m | of Pages: 1<br>nm) Portrait                                |
| Favorites Job Settings                                    | Summary                                                                        |                                                            |
| Expand Collapse                                           | Tray/Media     Auto Select   Configure                                         | Output Paper Size<br>A3 (297 x 420 mm) SEF V               |
|                                                           | Media Name Auto Select of Paper Tray                                           | Width (mm)           297.0         -           Longth (mm) |
| <ul> <li>A ≣ Image Quality</li> <li>A ☐ Output</li> </ul> | Paper Type: Uncoated Edit<br>Paper Color: White<br>Paper Weight (gsm): 64 - 70 | 420.0 - + (146.0 - 1,300.0)<br>Scaling                     |
|                                                           |                                                                                | Print Position                                             |
|                                                           |                                                                                | Align to Top Left                                          |
| A simple explanation will appear when a                   | an applicable area is right clicked.                                           |                                                            |
| Save as Use                                               | Print                                                                          | Apply Reset Cancel OK                                      |

 From the Job Properties > Job Settings window, select Output > Crease/Trim, then from 'Crease/Trim Settings', select Edit.

| Job Properties                                                                                                    |                                                                | $\Box \times$ |
|----------------------------------------------------------------------------------------------------|----------------------------------------------------------------|---------------|
| ID 1 Booklet_A.pdf                                                                                                    | Owner: Administrator Number of Pages: 1                        |               |
| Copies 1 –                                                                                                    | + (1 - 9999) Document Size: A4 (210 x 297 mm) Portrait         |               |
| Favorites Job Settings S                                                                                                    | Summary                                                        |               |
| Expand Collapse<br>A Strings<br>A Paper<br>A Layout<br>A Color<br>A Color<br>A | ease/Trim Settings<br>ease: Off Edit<br>m: Off                 |               |
| Square Back/Trim<br>Mixed Size Docume<br>Chine & Conte<br>A simple explanation will appear when an app<br>Save as Use                                                                                                    | plicable area is right clicked.<br>Print Apply Reset Cancel OK |               |

3. Select the **Trim** tab, then to enable the Trim feature, check the 'Trim' box.

| Crease/Trim Settings          | Ω×                                                                   |
|-------------------------------|----------------------------------------------------------------------|
| Paper/Stapling/Folding Crease | Trim                                                                 |
| 🛱 🗹 Trim                      |                                                                      |
| Finished Size (mm)            |                                                                      |
| 283.0 - + (247.0 - 285.0)     |                                                                      |
| Bleed                         | $\rightarrow$                                                        |
| Align Front and Back          |                                                                      |
|                               |                                                                      |
|                               | Note: The maximum and minimum values of Finish                       |
|                               | Size and Bleed are determined according to the<br>Output Paper Size. |
|                               |                                                                      |
|                               |                                                                      |
|                               |                                                                      |
|                               |                                                                      |
|                               |                                                                      |
|                               |                                                                      |
|                               |                                                                      |
|                               |                                                                      |
|                               | Cancel                                                               |
|                               |                                                                      |

4. From the Crease/Trim Settings window, select Finished Size (mm) and specify the required finished size for trimming, then click OK.

| Crease/Trim Settings                        |                                 |
|---------------------------------------------|---------------------------------|
| Paper/Stapling/Folding Crease Trim          |                                 |
| ) 🛱 🗹 Trim                                  |                                 |
| G Finished Size (mm)                        |                                 |
| 283.0 - + (247.0 - 285.0)                   | 、                               |
| Bleed                                       | $\rightarrow$                   |
| Align Front and Back                        |                                 |
| Back (mm) $60 - 1$ (60 250) Note: The maxim | um and minimum values of Finish |
| Size and Bleed at                           | re determined according to the  |
| 6.0 - + (6.0 - 25.0)                        | с.                              |
|                                             |                                 |
|                                             |                                 |
|                                             |                                 |
|                                             |                                 |
|                                             |                                 |
|                                             |                                 |
|                                             |                                 |
|                                             | Cancel OK                       |

5. From the Job Properties window, click **Apply**, then select **Print**.

| Job Properties                          |                                                                                                    |    |
|-----------------------------------------|----------------------------------------------------------------------------------------------------|----|
| ID 1 Booklet_A.pdf<br>Copies 1          | Owner: Administrator Number of Pages: 1<br>— + (1 - 9999) Document Size: A4 (210 x 297 mm) Portrait                                                                                   |    |
| Favorites Job Settings                  | Summary                                                                                                    |    |
| Expand Collapse                         | Crease/Trim Settings                                                                                                    |    |
|                                         | Crease: Off Edit Trim: On Method: Finish Size Finish Size (mm): 283.0 Note: The maximum and minimum values of Finish Size an Bleed are determined according to the Output Paper Size. | nd |
| Square Back/Trim<br>Mixed Size Docume   |                                                                                                    |    |
| A simple explanation will appear when a | n applicable area is right clicked.                                                                                                    |    |
| Save as Use                             | Print Apply Reset Cancel OK                                                                                                    |    |

## Configure a two-sided trim job with bleed

1. From the Job Properties > Job Settings window, select **Output > Crease/Trim**. From the Crease/Trim Settings, select **Edit**.

| Job Properties                                                                                                    |                                                                                                   | □× |
|----------------------------------------------------------------------------------------------------|---------------------------------------------------------------------------------------------------|----|
| ID 1 Booklet_A.pdf<br>Copies 1                                                                                                    | Owner: Administrator Number of Pages: 1<br>+ (1 - 9999) Document Size: A4 (210 x 297 mm) Portrait |    |
| Favorites Job Settings                                                                                                    | Summary                                                                                           |    |
| Expand Collapse<br>A 52 Settings<br>A 9 Paper<br>A 10 Layout<br>A 10 Color<br>A 10 Inage Quality<br>Color<br>A 10 Inage Quality<br>Color<br>A 10 Inage Quality<br>Stapling/Hole Punct<br>Square Back/Trim<br>Mixed Size Docume<br>C 10 In Conta Set | Crease/Trim Settings<br>Crease: Off Edt<br>Trim: Off                                              |    |
| A simple explanation will appear when an                                                                                                    | applicable area is right clicked.                                                                 |    |
| Save as Use                                                                                                    | Print Apply Reset Cancel OK                                                                       |    |

2. Select the **Trim** tab, then to enable the Trim feature, check the 'Trim' box.

| Crease/Trim Settings          | Π×                                             |
|-------------------------------|------------------------------------------------|
| Paper/Stapling/Folding Crease | Trim                                           |
| Trim                          |                                                |
| Finished Size (mm)            |                                                |
| 283.0 - + (247.0 - 285.0)     |                                                |
|                               | $\rightarrow$                                  |
| Align Front and Back          | · · · · · · · · · · · · · · · · · · ·          |
| Back (mm)                     |                                                |
|                               | Note: The maximum and minimum values of Finish |
|                               | Size and Bleed are determined according to the |
|                               | Output Paper Size.                             |
|                               |                                                |
|                               |                                                |
|                               |                                                |
|                               |                                                |
|                               |                                                |
|                               |                                                |
|                               |                                                |
|                               |                                                |
|                               |                                                |
|                               | Cancel OK                                      |

3. From the Crease/Trim Settings window, select **Bleed**, specify your required finished size for trimming, then click **OK**.

| Crease/Trim Settings                                                                                                    |                                                                                                    |
|----------------------------------------------------------------------------------------------------|----------------------------------------------------------------------------------------------------|
| Paper/Stapling/Folding Crease                                                                                                    | Trim                                                                                                    |
| Paper/Stapling/FoldingCreaseTrimFinished Size (mm) $283.0$ $(247.0 - 285.0)$ BleedAlign Front and BackBack (mm) $6.0$ $6.0$ $+$ $6.0$ $ +$ $(6.0 - 25.0)$ Front (mm) $6.0$ $6.0$ $ +$ $(6.0 - 25.0)$ | Trim<br>Back<br>to the second second |
|                                                                                                    | Cancel                                                                                                    |

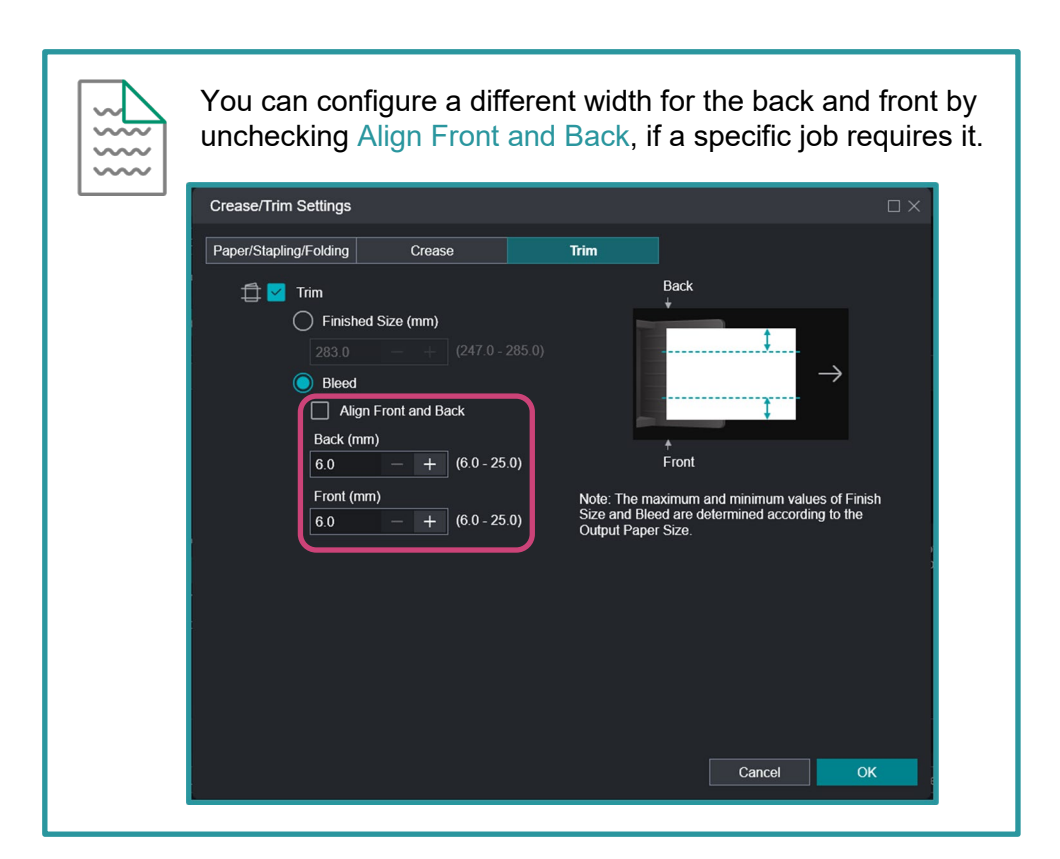

4. From the Job Properties window, click Apply, then select Print.

| Job Properties                          |                                                                                                    |    |
|-----------------------------------------|----------------------------------------------------------------------------------------------------|----|
| ID 1 Booklet_A.pdf<br>Copies 1          | Owner: Administrator Number of Pages: 1<br>- + (1 - 9999) Document Size: A4 (210 x 297 mm) Portrait |    |
| Favorites Job Settings                  | Summary                                                                                             |    |
| Expand Collapse                         | Crease/Trim Settings Back                                                                           |    |
| へ 餃 Settings ^                          | Crease: Off Edit                                                                                    |    |
|                                         | Trim: On<br>Method: Bleed<br>Align Front and Back: On<br>Back (mm): 6.0                             |    |
| Stapling/Hole Puncl                     | Note: The movimum and minimum values of Finish Size of                                              | nd |
| Crease/Trim                             | Bleed are determined according to the Output Paper Size.                                            |    |
| Square Back/Trim                        |                                                                                                    |    |
| Mixed Size Docume                       |                                                                                                    |    |
|                                         |                                                                                                    |    |
| A simple explanation will appear when a | n applicable area is right clicked.                                                                 |    |
| Save as Use                             | Print Apply Reset Cancel OK                                                                         | (  |

Congratulations you have now completed this exercise.

FUJIFILM Business Innovation Asia Pacific Pte. Ltd support-fb.fujifilm.com FUJIFILM and FUJIFILM logo are registered trademarks of FUJIFILM Corporation